# Brukerveiledning for nettbasert presentasjon av Boligvennlighetskåringen

Boligvennlighetskåringen er en rangering av norske kommuner etter hvor gode de er til å fremme boligbygging. Den er beskrevet i detalj i en egen rapport som kan lastes ned på nbbl.no.

I tillegg er det utviklet <u>en nettbasert presentasjon på NBBL.no</u>. Der kan man se rangeringen av norske kommuner etter flere ulike mål på boligvennlighet: en hovedindeks som kan deles i to temaindekser som igjen kan splittes opp i til sammen 16 indikatorer. Dette er en veiledning i hvordan man benytter nettløsningen.

- Kapittel 1 forklarer hvor man kan finne mer informasjon om kåringen.
- Kapittel 2 forklarer hvordan tabellen skal leses og viser hvordan man kan endre tabellen slik at den **rangerer kommunene etter temaindeksene** og hvordan man kan **velge hvilke kommuner som skal inkluderes** i tabellen.
- Kapittel 3 viser hvordan man kan se nærmere på hvordan kommunene gjør det på en av **temaindeksene og tilhørende indikatorer**.
- Kapittel 4 viser hvordan man kan gå fra å kun se på **de 20 største kommunene** til å sammenlikne **alle de 119 kommunene** som er med i Boligvennlighetskåringen.

# 1. Mer informasjon om Boligvennlighetskåringen

For mer informasjon om boligvennlighetskåringen kan man klikke på den blå lenken «Om boligvennlighetskåringen» øverst på nettsiden. Her finner man en kortfattet tekst om bakgrunnen for kåringen, og en lenke til en rapport med en detaljert beskrivelse av kåringen og det metodiske apparatet som er benyttet.

# 2. Hovedsiden/Landingssiden

Hovedsiden ser ut som vist i Figur 1 under. Her er det en tabell som viser rangeringen av **de 20 største kommunene** etter Boligvennlighet (hovedindeksen) og de to temaindeksene *Tilrettelegging* og *Boligbygging*. Tallene i tabellen viser kommunenes plassering på de tre indeksene fra første plass (1) til siste plass (20). I tillegg er tabellen fargekodet etter trafikklysprinsippet, fra mørk grønn for første plass til mørk rød for siste plass.

# Figur 1. Hovedsiden

NBBL

Til rangering av alle kommuner Om Boligvennlighetskåringen

Boligvennlighetskåringen - De 20 største kommunene

Boligvennlighetskåringen består av to temaindekser, basert på til sammen 16 indikatorer. Temaene er **tilrettelegging** og **boligbygging**. På denne siden vises rangeringen av de 20 største kommunene i Norge. <u>Klikk her</u> for rangering av alle kommuner. For å gå til de ulike temaindeksene benytt de blå knappene under.

| Boligvennlighetskåringen     | Tilrettelegging        | Boligbygging |
|------------------------------|------------------------|--------------|
| Skriv inn eller velg blant d | e 20 største kommunene |              |
| Alle                         |                        | ~            |

|              | Dangari                          |                                  |                               |
|--------------|----------------------------------|----------------------------------|-------------------------------|
| Kommune      | Plassering på<br>Boligvennlighet | Plassering på<br>Tilrettelegging | Plassering på<br>Boligbygging |
| Kristiansand | 1                                | 3                                | 2                             |
| Sandnes      | 2                                | 1                                | 11                            |
| Bergen       | 3                                | 4                                | 8                             |
| Bodø         | 3                                | 5                                | 7                             |
| Sandefjord   | 5                                | 2                                | 10                            |
| Trondheim    | 6                                | 9                                | 5                             |
| Skien        | 7                                | 8                                | 6                             |
| Stavanger    | 8                                | 7                                | 12                            |
| Tromsø       | 9                                | 19                               | 1                             |
| Ålesund      | 10                               | 18                               | 3                             |
| Fredrikstad  | 11                               | 20                               | 4                             |
| Asker        | 12                               | 10                               | 13                            |
| Bærum        | 13                               | 6                                | 19                            |
| Sarpsborg    | 14                               | 14                               | 9                             |
| Lillestrøm   | 15                               | 12                               | 15                            |
| Moss         | 16                               | 13                               | 14                            |
| Nordre Follo | 17                               | 11                               | 16                            |
| Tønsberg     | 18                               | 15                               | 17                            |
| Drammen      | 19                               | 17                               | 18                            |
| Oslo         | 20                               | 16                               | 20                            |

Hvis man ønsker **å rangere kommunene etter én av temaindeksene**, kan man klikke på indeksens kolonneoverskrift, som vist ved rød sirkel i Figur 2. (*under*) I dette eksemplet rangeres dermed kommunene etter temaindeksen Boligbygging.

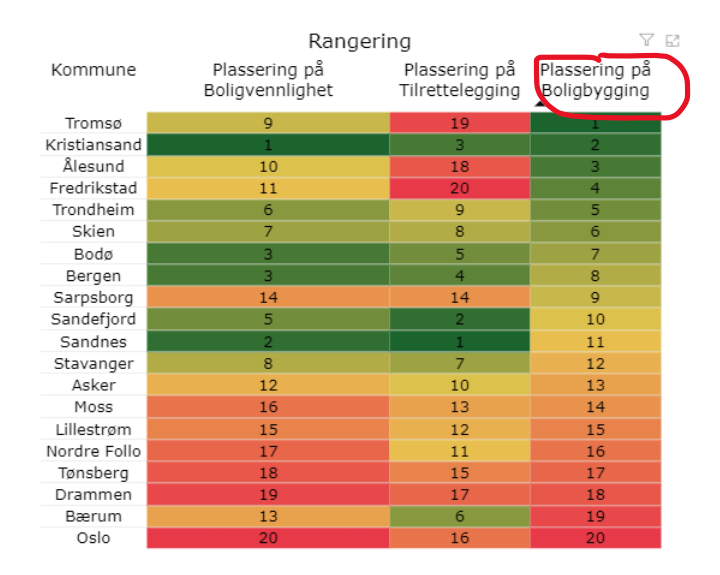

# Figur 2. Rangering etter temaindeks

Dersom man kun ønsker å **se et utvalg kommuner**, kan man klikke i feltet «Skriv inn eller velg blant de 20 største kommunene», og velge kommuner ved å krysse av for de man ønsker å se og/eller ved å skrive inn kommunenavnet i feltet merket «Søk», som vist i Figur 3a. Resultatet blir som vist i Figur 3b. Man kommer tilbake til tabellen med alle kommuner hvis man enten «avkrysser» de valgte kommunene eller krysser av for «Velg alt» øverst i rullegardinet.

#### Figur 3a. Lag et utvalg kommuner

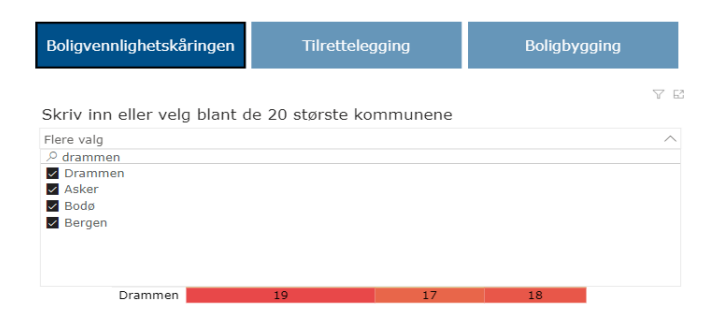

# Figur 3b. Valgte kommuner

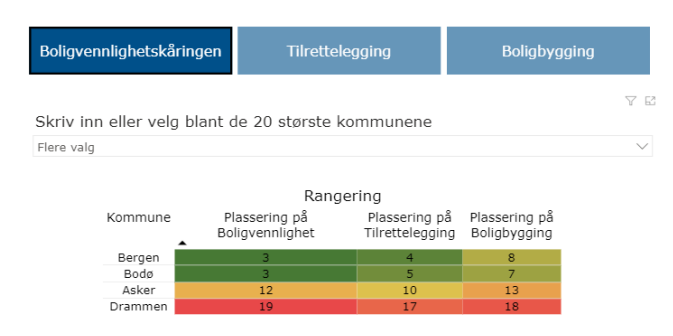

#### 3. Temaindeksene og indikatorer

# Når du gjør deg kjent med undersøkelsen er det viktig å merke seg at hver enkelt indikator har korte navn i tabellen: A1, A2 osv. Under tabellen er det en nærmere beskrivelse av hver enkelt indikator.

Over tabellen på hovedsiden er det **tre blå knapper**, én for hovedindeksen og én for hver av temaindeksene. Hvis man ønsker å se nærmere på hvordan kommunene gjør det på en av temaindeksene og tilhørende indikatorer, kan man trykke på den blå knappen, som vist med rød sirkel i Figur 4 (*se under*), der temaet Tilrettelegging er valgt. Her vises nå kommunene rangert etter plassering på Tilrettelegging, og plasseringen på alle indikatorene i dette temaet.

Dersom man ønsker å rangere kommunene etter hvordan de gjør det på en av indikatorene, kan man klikke på indikatorens kolonneoverskrift. Hvis man f.eks. klikker på A1, vil kommunene rangeres etter hvordan de gjør det på indikator A1. Se forklaring til Figur 2 for en mer detaljert beskrivelse.

Dersom man ønsker å se på et utvalg kommuner, kan man benytte søkefeltet like over tabellen. Se forklaring til Figur 3 for en mer detaljert beskrivelse.

#### Figur 4. Temaindekser med tilhørende indikatorer

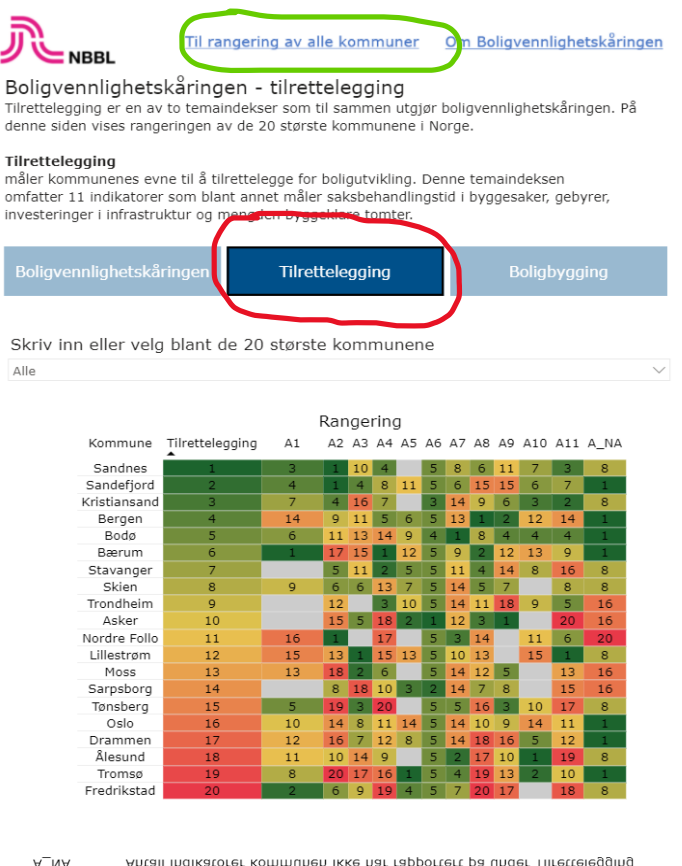

| A_NA              | Antall indikatorer kommunen ikke har rapportert på under Tilrettelegging           |
|-------------------|------------------------------------------------------------------------------------|
| A11               | Gjennomsnittlig saksbehandlingstid for byggesaker med 12 ukers frist (R)           |
| A10               | Boligreserve målt mot historisk befolkningsvekst                                   |
| A9                | Andel byggesøknader som er sendt inn via den digitale fellestjenesten BYGG (R)     |
| A8                | Samlet medgått tid fra oppstartsmøte for privat planforslag til endelig vedtak (R) |
| A7                | Hvorvidt kommuneplanens arealdel er oppdatert de siste 4 årene (R)                 |
| A6                | Kommunalt tilskudd pr km privat vei                                                |
| A5                | Tilknytningsgebyr for vann og avløp (R)                                            |
| A4                | Gebyr for privat planforslag til reguleringsplan (R)                               |
| Α3                | Andel innvilgede byggesøknader (R)                                                 |
| Α2                | Andel fremmede private planforslag som kommunen ikke har villet fremme             |
| Α1                | Behandlingstid under kommunalt ansvar (R)                                          |
| Indikator<br>kode | Forklaring                                                                         |

# 4. Rangering av alle kommunene

Hovedsiden/Landingssiden viser rangeringen av de 20 største kommunene. Hvis man ønsker å se rangeringen av alle de 119 kommunene som er med i Boligvennlighetskåringen, kan man klikke på den blå lenken «Til rangeringen av alle kommuner» øverst på siden, som vist med grønn sirkel øverst i figur 4 (over). Man kommer da til rangeringen av alle kommunene som illustrert i Figur 5.

Merk at ettersom det her er mange kommuner må man scrolle nedover for å se kommunene lenger ned på rangeringen, som vist med den røde sirkelen til høyre i figur 5.

Funksjonaliteten er lik som når man kun ser på de 20 største kommunene, se kapittel 2 og 3.

Hvis man ønsker å gå tilbake til hovedsiden med kun de 20 største kommunene, kan man benytte den blå lenken helt øverst på siden i Figur 5: «Til rangering av de 20 største».

# Figur 5 Rangering av alle kommuner

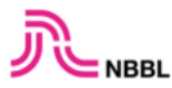

Til rangering av de 20 største Om Boligvennlighetskåringen

# Boligvennlighetskåringen - Alle kommuner

Boligvennlighetskåringen består av to tematiske delindekser, basert på til sammen 16 indikatorer. Temaene er **tilrettelegging** og **boligbygging**. På denne siden vises rangeringen av alle kommunene i Boligvennlighetskåringen. <u>Klikk her</u> for rangering av de 20 største kommunene. For å gå til de ulike temaindeksene benytt de blå knappene under.

Boligvennlighetskåringen

Tilrettelegging

Boligbygging

# Skriv inn eller velg blant kommunene

Alle

|              | F                                | Rangering                        |                               |
|--------------|----------------------------------|----------------------------------|-------------------------------|
| Kommune      | Plassering på<br>Boligvennlighet | Plassering på<br>Tilrettelegging | Plassering på<br>Boligbygging |
| Vestre Toten | 1                                | 2                                | 5                             |
| Rakkestad    | 2                                | 3                                | 6                             |
| Levanger     | 3                                | 18                               | 1                             |
| Fauske       | 4                                | 21                               | 2                             |
| Narvik       | 5                                | 9                                | 15                            |
| Ringsaker    | 5                                | 7                                | 17                            |
| Eigersund    | 7                                | 12                               | 19                            |
| Sunndal      | 8                                | 23                               | 10                            |
| Randaberg    | 9                                | 17                               | 20                            |
| Alver        | 10                               | 36                               | 8                             |
| Modum        | 10                               | 1                                | 43                            |
| Verdal       | 10                               | 41                               | 3                             |
| Elverum      | 13                               | 14                               | 31                            |
| Vefsn        | 13                               | 33                               | 12                            |
| Namsos       | 15                               | 24                               | 27                            |
| Arendal      | 16                               | 15                               | 37                            |
| Orkland      | 17                               | 10                               | 49                            |
| Time         | 17                               | 18                               | 41                            |
| Øvre Eiker   | 17                               | 11                               | 48                            |
| Karmøy       | 20                               | 53                               | 7                             |